## Como Activar y Desactivar el NIP del Chofer (Solamente para el Sistema Llamada "Floating PIN)

El propósito de este documento es ensenar al usuario como activar y desactivar una NIP del chofer.

- COMMERCIAL VELING NETWORK COMMERCIAL VELING NETWORK COMMERCIAL VELING NETWORK COMMERCIAL VELING NETWORK COMMERCIAL VELING NETWORK COMMERCIAL VELING NETWORK COMMERCIAL VELING NETWORK COMMERCIAL VELING Security Commercial Security Commercial Security Commercial Security Commercial CFN Participant Account Logon Participant ID: Password: Enter Reset Site Locator
- 1. Vaya a <u>http://www.cfnnet.com/logonacct.html</u> e ingrese sus credenciales.

2. En el menú llamada "CFN Main Search Menu," dele clic al opción "Cards".

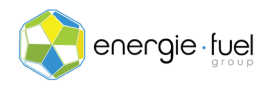

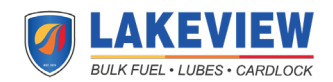

| EN  | ergie ruei & Lakeview Petro #344                                   |
|-----|--------------------------------------------------------------------|
| We  | lcome to the CFN Main Search Menu, please select one of the owing: |
| • _ | Transactions                                                       |
|     | Authorizations                                                     |
| • [ | Lards                                                              |
| • 4 | Account Summaries                                                  |
| •   | <u>Jpdate Profile</u>                                              |

3. En el menú llamada "Card Menu", ingrese los 7 dígitos del número de chofer virtual en el campo de texto llamada "Go To Card".

| Go To Card: 1234567  | Show | Modify | Activate | Inactivate | Reset Txncnt |
|----------------------|------|--------|----------|------------|--------------|
| History Request Card |      |        |          |            |              |

4. Una vez que haya ingreso el numero de la tarjeta, haga clic en los botones "Activate" o "Inactivate" para activar o desactivar la tarjeta.

| · · · · · · · · · · · · · · · · · · · |             |      |        |                     |              |
|---------------------------------------|-------------|------|--------|---------------------|--------------|
| Go To Card:                           | 1234567     | Show | Modify | Activate Inactivate | Reset Txncnt |
| History                               | aquest Card |      |        |                     |              |
|                                       | equest Card | ļ    |        |                     |              |
| 1                                     |             |      |        |                     |              |

5. En la siguiente pantalla, debería ver la información desglosada en 12 secciones:

| Card Status Profile Account Date Time<br>Updated Updated Re | POS Txn<br>Restrict Count | Txn Date Odor | n ExpDate ( | Cardless |
|-------------------------------------------------------------|---------------------------|---------------|-------------|----------|
|-------------------------------------------------------------|---------------------------|---------------|-------------|----------|

6. En la columna "Status", se muestra la palabra "valid" o "invalid". Esto comparte si la tarjeta se puede usar o no.

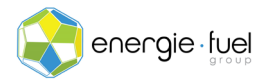

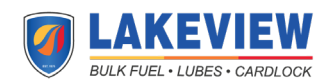